# **GUÍA RÁPIDA** SOLICITUD DE SERVICIO DE TAXI CON VALE ELECTRÓNICO

Para gestionar el servicio de taxi, accede a la aplicación "me voy" por web o app. Clic aquí

Debe ingresar con su usuario y contraseña asignada.

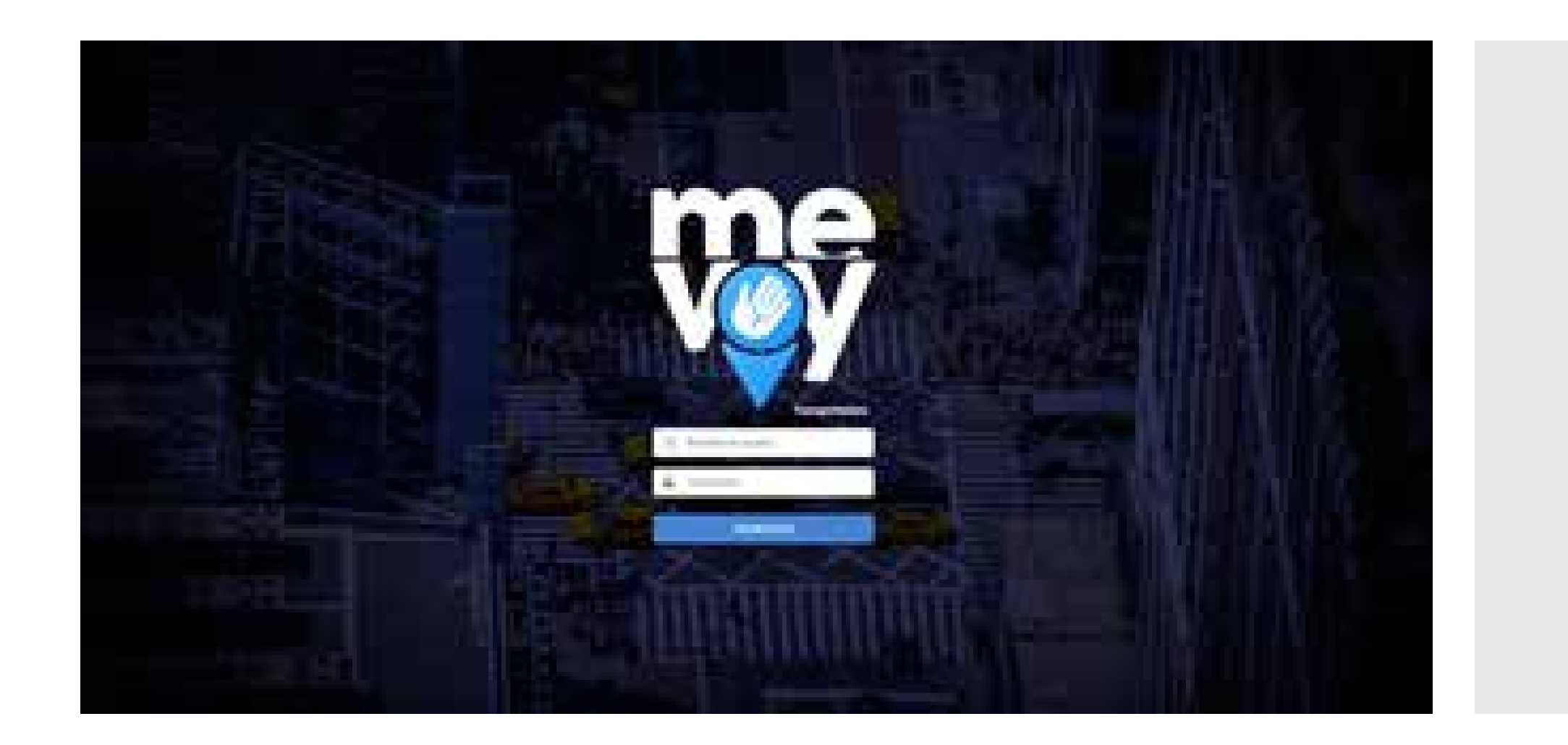

### IMPORTANTE

Tener en cuenta que el primer paso antes de solicitar el servicio de taxi es contar con el vale aprobado, de lo contrario no le permitirá solicitarlo.

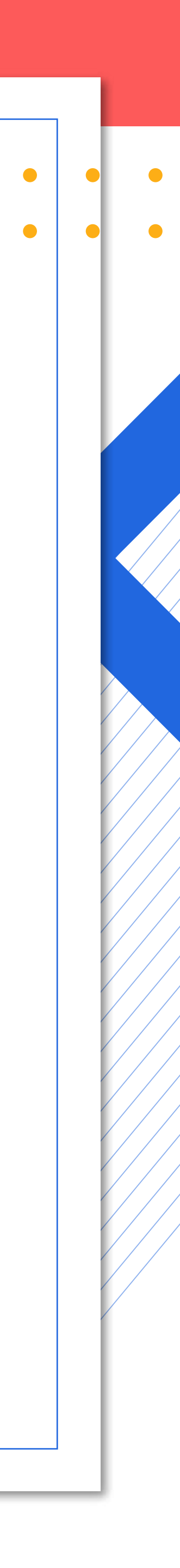

## 1. Solicitud de vales

### Ruta gestión: – Solicitud vale

REPORTES

| 6 3 a 8 mm                                                                 | ractional endersel                   | reast realization into                                                                                                    | and the second second                                                                                                    | at tasks                                   |                                          |                                                    |                                                     |
|----------------------------------------------------------------------------|--------------------------------------|----------------------------------------------------------------------------------------------------|----------------------------------------------------------------------------------------------------|--------------------------------------------|------------------------------------------|----------------------------------------------------|-----------------------------------------------------|
|                                                                            | Constraint restry                    | Administration                                                                                                    | and the second second sec | al const                                   |                                          |                                                    |                                                     |
| Aphraciones 🥹 1630                                                         | 26 III Home)                         | Portificia U.                                                                                                    |                                                                                                    |                                            |                                          |                                                    |                                                     |
| me                                                                         | Solicit                              | ud Vale                                                                                                    |                                                                                                    |                                            |                                          |                                                    |                                                     |
| VOV                                                                        |                                      |                                                                                                    |                                                                                                    |                                            |                                          |                                                    |                                                     |
|                                                                            | 10000-000                            | 10.10                                                                                                    |                                                                                                    |                                            |                                          |                                                    |                                                     |
| and the second second                                                      | Solicitu                             | døs de vales:                                                                                                    |                                                                                                    |                                            |                                          |                                                    |                                                     |
|                                                                            | Solicitu                             | des de vales                                                                                                    |                                                                                                    |                                            |                                          |                                                    |                                                     |
|                                                                            | Solicitu                             | des de vales                                                                                                    | Petersen                                                                                                    | O Reference: O, Busicar                    |                                          |                                                    |                                                     |
| CONFIGURACION                                                              | Solicitu<br>National<br>Codigo       | Cetado                                                                                                    | Febation<br>Carticled                                                                                                    | O Referencer : O, Buscar.<br>- Observacion | Centro Cinte                             | Aprilador                                          | Fecha Cre                                           |
| CONFIGURACION                                                              | Solicitu<br>Codige<br>1 804          | Catado<br>APROBADO                                                                                                    | Generation<br>Corrected                                                                                                    | O Refrescer: O, Buscar<br>Observacion      | Centro Cisto<br>4111201500               | Aprobador<br>MARCIA MIODONIA<br>BIOHORQUEZ MORALES | Fecha Cre<br>2021-01<br>08 53                       |
| CONFIGURACION     CESTION     CESTION     Celonal Vale     Aprobación Vale | Solicitu<br>Codigo<br>1 809<br>2 840 | Catada<br>Catada<br>Ca | Estation<br>Current<br>1                                                                                                    | O Refrescer: O, Buscar<br>Observacion      | Centro Coste<br>4111201500<br>1010701000 | Aptobador<br>MARCIA MIODONIA<br>BOHORQUEZ MORALES  | Fecha Cre<br>2021-01<br>08 53:<br>2021-01<br>08 57- |

| Codigo                                     |                            |                     |
|--------------------------------------------|----------------------------|---------------------|
| Sucurnal                                   |                            |                     |
| PRINCIPAL-BOGOTA                           |                            |                     |
| Carigo<br>COORDINADORA DE CAR              | VETIZACION, PARQUEADEROS Y | MOYILIDAD SOSTEMBLE |
| Empleado<br>cc. 12263247 MARCIA M          | BDONIA BOHOROUEZ MORALES   |                     |
| Telefono<br>3164718748                     |                            |                     |
| Cantidad de Vales                          |                            |                     |
| 1                                          | 2                          |                     |
| Obsetvaciones                              |                            |                     |
|                                            |                            |                     |
| Centro Costa                               |                            |                     |
| n en anna an an an an an an an an an an an |                            | ~                   |
|                                            |                            |                     |

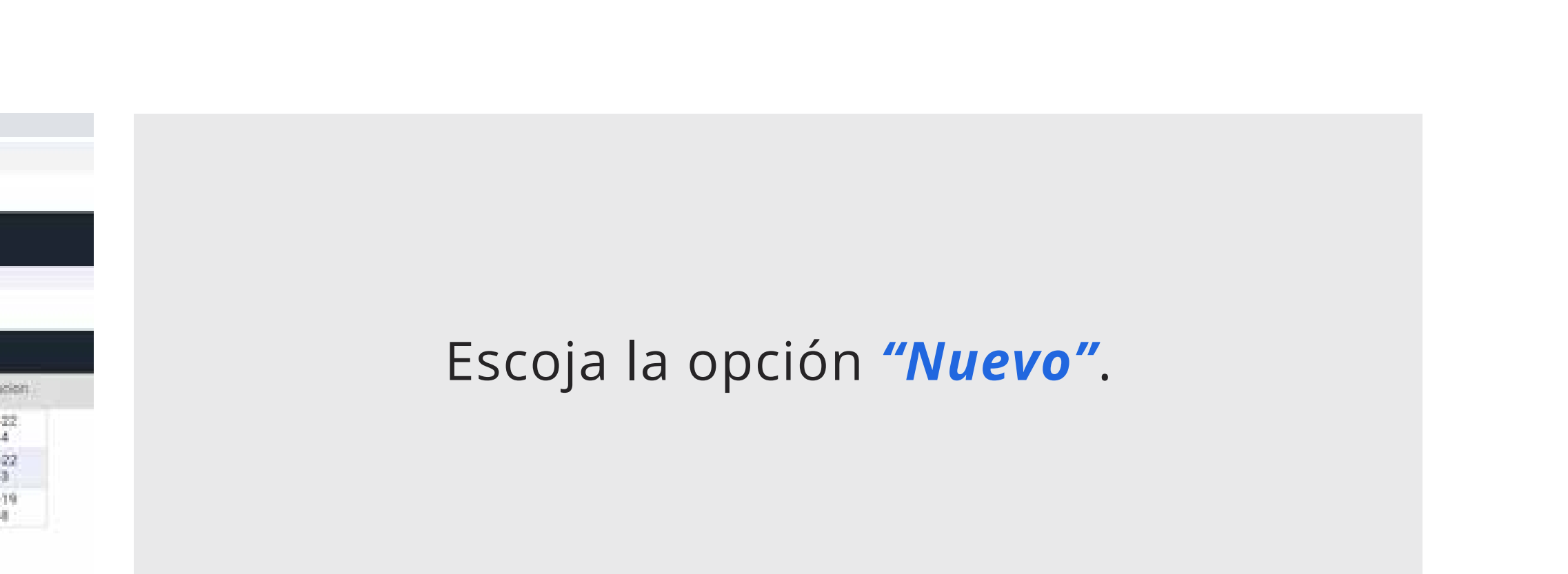

Despliegue el formato que se debe diligenciar con la información que le solicita y luego darle clic al botón "ACEPTAR".

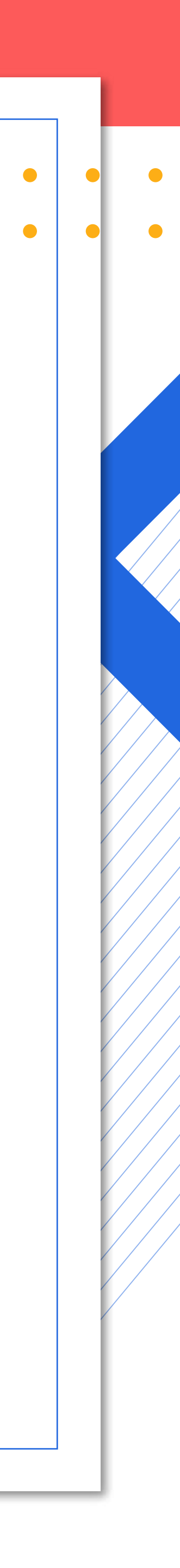

|           | Solicitud Vale Creada Con | exito        |           | ×              |
|-----------|---------------------------|--------------|-----------|----------------|
| • Refresc |                           |              |           | ок             |
|           | Observacion               | Centro Costo | Aprobador | Fecha Creacion |
|           |                           |              |           | 2023 03 22     |

| S | Soli | citud | es de vales  |          |                                          |              |          |                                      |           |
|---|------|-------|--------------|----------|------------------------------------------|--------------|----------|--------------------------------------|-----------|
| ľ | ) N  | uevo  | 🥖 Editar 🛛 📘 | Resumen  | 🕑 Refrescar 🔍 Buscar                     |              |          |                                      |           |
|   | C    | odigo | Estado       | Cantidad | Observacion                              | Centro Costo | Proyecto | Aprobador                            | Fecha     |
|   |      | 839   | APROBADO     | 1        |                                          | 4111201500   |          | MARCIA MIGDONIA<br>BOHORQUEZ MORALES | 202<br>08 |
| 1 | 2    | 840   | APROBADO     | 1        |                                          | 1010701000   |          |                                      | 202<br>08 |
| 3 | 3 1  | 1074  | SOLICITADO   | 5        | desplazamientos reuniones SDM PUEBAS APP | 4111201500   |          |                                      | 202<br>10 |
| 4 | 4 1  | 1170  | SOLICITADO   | 2        | PRUEBA PILOTO                            | 4111201500   |          |                                      | 202<br>09 |
|   | 5 1  | 1325  | - SOLICITADO | 1        | PRUEBAS PRUEBA PILOTO                    | 4111201500   |          |                                      | 202<br>13 |

| 3  | Nuevo  | /Editar 🔳    | Resumen  | O Refrescar O, Buscar                    |              |                                      |                        |
|----|--------|--------------|----------|------------------------------------------|--------------|--------------------------------------|------------------------|
| ł  | Codigo | Estado       | Cantidad | Observacion                              | Céntro Costo | Aprobador                            | Facha Creacio          |
| T. | 839    | · APROBADO   | - 11     |                                          | 4111201500   | MARCIA MIGDONIA<br>BOHORQUEZ MORALES | 2021-01-22<br>08:53:34 |
| í  | 840    | APROBADO     | 1        |                                          | 1010701000   |                                      | 2021-01-22<br>08:57:43 |
| 5  | 1074   | SOLICITADO   | 5        | desplazamientos reuniones SDM PUEBAS APP | 4111201500   |                                      | 2021-04-19<br>10:43:48 |
| i. | 1170   | . SOLICITADO | 2        | PRUEBA PILOTO                            | 4111201500   |                                      | 2021-05-13             |

• • •

Una vez visualice este aviso, la solicitud quedará cargada en la plataforma para la aprobación del jefe inmediato.

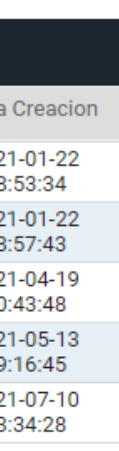

Por favor validar con el jefe que el vale aparezca en estado **"solicitado"**.

Sin ello no puede seguir con la gestión.

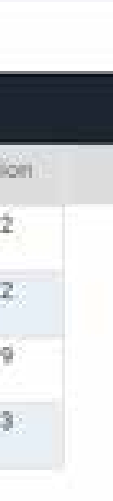

Revisar **"Solicitud de vales"** donde podrá visualizar el estado del vale.

Recuerde que podrá utilizar el servicio de taxi, solamente si el vale se encuentra en estado *"aprobado"*.

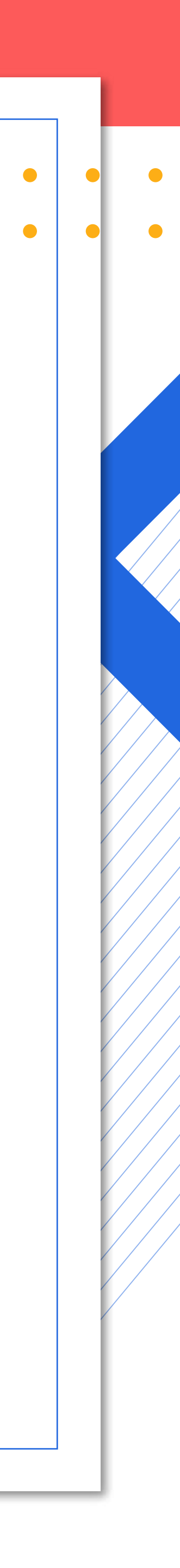

## 2. Aprobación de vales

Para gestionar la aprobación de vales, el aprobador podrá revisar los vales solicitados en la pestaña aprobación de vales.

Para escoger el vale a aprobar se ubica sobre el vale que se encuentre en estado **"Solicitado"**, dar doble clic y este desplegará la ventana que le permitirá cambiar el estado del vale.

| . And               | Aprobaciones de vales |        |             |           |                                                            |                | C                |                                       |                     |
|---------------------|-----------------------|--------|-------------|-----------|------------------------------------------------------------|----------------|------------------|---------------------------------------|---------------------|
|                     | 1                     | Editer | ( Restance) | O Refress | e Q, Bascar                                                |                |                  |                                       |                     |
| GESTION             |                       | Codige | Extudio     | Daimitud  | COnstructors                                               | Cerths Central | Provisal         | Inditione                             | Fischa Creations    |
| Solicitud Vale      | 4                     | 716    | RECHAZADO   | 2         |                                                            | 4111201500     | PRIVOPAL-BOGOTA  | SANORA MILINA<br>RODRIDUEZ CORREA     | 2020-12-01 10:08:22 |
| Aprobacion Vale     |                       | 717    | RECHAZADO   |           |                                                            | 4111201500     | PRINCIPAL-BOOGTA | SANDRA MILENA<br>RODRIGUEZ CORREA     | 2020-12-21 10:11:44 |
| lolicitul Servicia  | 3                     | 718    |             |           |                                                            | 4111201300     | PRINCIPAL-6000TA | JHON ALEXANDER<br>PARRA RUEDA         | 2020-12-21 10:12:13 |
| Historial Dervision | . 4                   | 838    | · APROBADO  | έŤ.       | solicitud de vale                                          | 4111201500     | PRIVOPAL-BOODTA  | JHON ALEXANDER<br>PARRA FUEDA         | 2021-01-22 08:32-46 |
| FACTURACION         | - 1                   | 839    |             | ÷ 4       |                                                            | 4111201500     | PRINCIPAL-BOGOTA | MARCIA MISDONIA<br>BOHORQUEZ MORALEE  | 3021-01-22 08:53:34 |
| REPORTES            |                       | 841    | APROBADO    | Ť.        | solicitud de vale                                          | 4111201500     | PRINCIPAL-BOGOTA | JHON ALEXANDER<br>FARRA RUEDA         | 2021-01-22 08:57:59 |
|                     | 2.5                   | 1074   | SOLICITADO  | 5         | desplazamientos reuriones SOM PUEBAS APP                   | 4111201500     | PRINCPAL-BOOOTA  | MARCIA MIGDONIA<br>BICHORQUEZ MORALES | 2021-04-19 10:43:48 |
|                     | 1.9                   | 1000   | RECHAZADO   | я.        | ENTRESA DE DIPLOMAS                                        | 4111201500     | PRINCIPAL-BOOOTA | SANDRA MILENA<br>RODRIGUEZ CORREA     | 2021-04-19 11:00:40 |
|                     | 1                     | 1142   | O APROBADO  | ×.        | Un vale para proeba y para la presentación la<br>solicitud | 4111201500     | PRINCIPAL-BOGOTA | LUIS ALBERTO<br>MALCÓNADO<br>RODRONEZ | 2021-05-09 16-31-37 |
|                     | 1.55                  |        | -           |           |                                                            |                |                  | MADINA MINDOWA                        |                     |

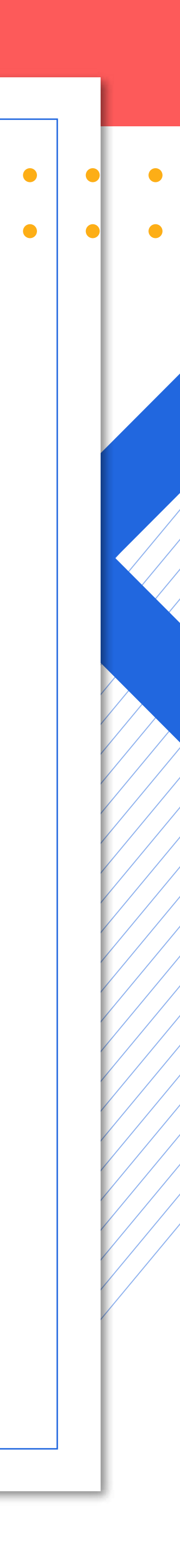

Se debe seleccionar en estado APROBADO, luego asociar el vale que va a asignar al usuario, dando clic en el primer icono "crear nuevo registro".

Se despliega la ventana *"Asociación Vale"*, allí se escoge el vale y se le da clic en el botón *"ACEPTAR"*.

| Va  | ales Disponit                                       | oles          |          |    |             |                    |
|-----|-----------------------------------------------------|---------------|----------|----|-------------|--------------------|
|     | Valera Codigo Valera Nombre Numero Vale Anotaciones |               |          |    | Anotaciones |                    |
|     | Q                                                   | Q             | Q        | Q. |             |                    |
|     | 04                                                  |               | 91204883 |    |             |                    |
| 2   | 04                                                  |               | 91208883 |    |             |                    |
| 3   | 04                                                  |               | 91205976 |    |             |                    |
| 4   | 04                                                  |               | 91206601 |    |             |                    |
| 5   | 04                                                  |               | 91205013 |    |             |                    |
| (6) | 04                                                  |               | 91204998 |    |             |                    |
| 7   | 04                                                  |               | 91205850 |    |             |                    |
|     |                                                     | Tamadas Astas |          |    | 100 M       | ostrando 1. 41 da. |

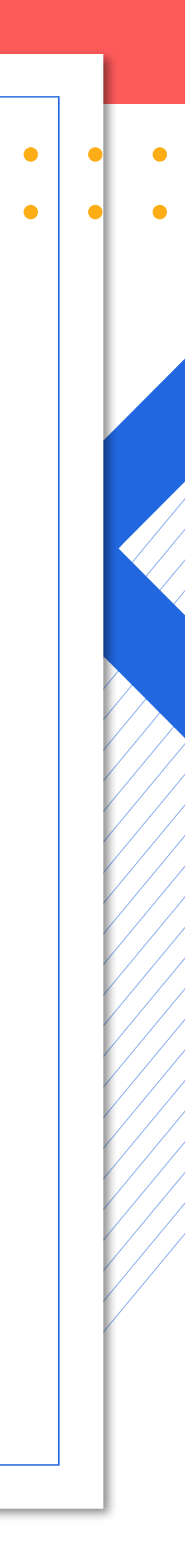

Luego que se da clic en "ACEPTAR", se muestra un mensaje de confirmación "Asociación de vale realizada con éxito".

### Se visualizará en la ventana el siguiente mensaje: "Aprobación vale actualizado con éxito".

| Codigo                                  | and the second second second second second second second second second second second second second second second |  |
|-----------------------------------------|----------------------------------------------------------------------------------------------------|--|
| 841                                     |                                                                                                    |  |
| Sucursal                                |                                                                                                    |  |
| PRINCIPAL-BOGOTA                        |                                                                                                    |  |
| Cargo                                   |                                                                                                    |  |
| AUXILIAR I ADMINISTRATIVO Y FINACIERO   |                                                                                                    |  |
| Empleado                                |                                                                                                    |  |
| cc: 79472563 JHON ALEXANDER PARRA RUEDA |                                                                                                    |  |
| Telefono                                |                                                                                                    |  |
| 3183517871                              |                                                                                                    |  |
| Cantidad de Vales                       |                                                                                                    |  |
| 1                                       |                                                                                                    |  |
| Observaciones                           |                                                                                                    |  |
| solicitud de vale                       |                                                                                                    |  |
| aciones                                 |                                                                                                    |  |
| norrud de vale                          |                                                                                                    |  |

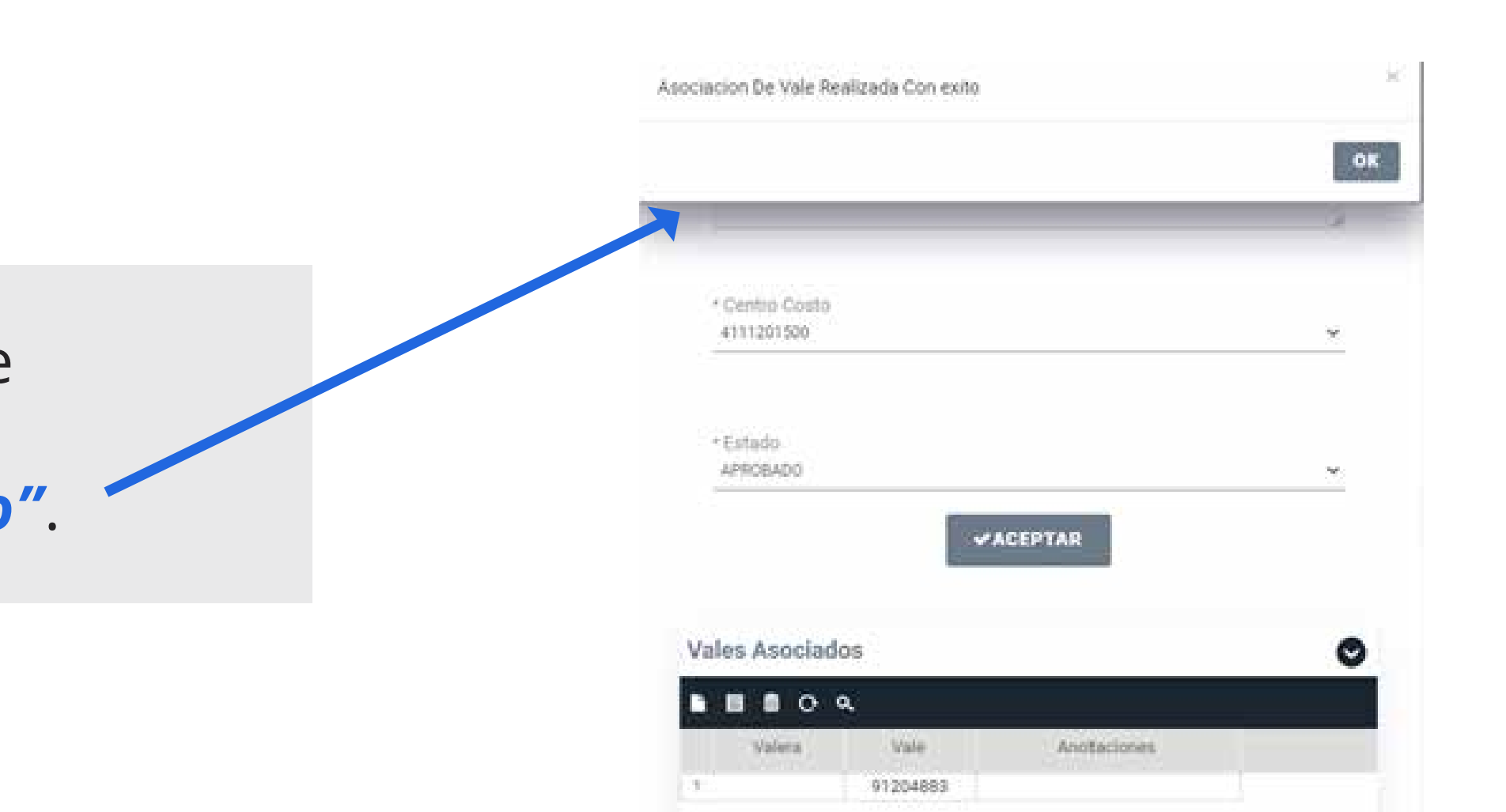

|           | / Edita | · Restances                                                                                                    | A REAL PROPERTY AND ADDRESS OF |                                                            |               |                  |                                      | Q                   |
|-----------|---------|----------------------------------------------------------------------------------------------------|--------------------------------|------------------------------------------------------------|---------------|------------------|--------------------------------------|---------------------|
| ITION     |         | Contraction of the local division of the local division of the loc | O Referen                      | er <b>0,</b> Roscer                                        |               |                  |                                      |                     |
|           | 600     | ps Estado                                                                                                    | Dastribut                      | Opartugian                                                 | Cartho Contra | Pacalisal        | Indictorie                           | Fecha Osacins       |
| (Vale     | 1 71    | RECHAZAD                                                                                                    | 2                              |                                                            | 4111201500    | PRIVOPAL-BOQOTA  | BANORA MILENA<br>RODRIGUEZ CORREA    | 2020-12-21 10:06:22 |
| sion Vale | 8 71    | RECHAZAD                                                                                                    | s. R                           |                                                            | 4111201300    | PRINCIPAL 6000TA | SANDRA MILENA<br>RODRIGLEZ CORREA    | 2020-12-21 10:11:44 |
| Service . | 3 75    |                                                                                                    | o 1                            |                                                            | 4111201500    | PRINCIPAL-6000TA | JHON ALEXANDER<br>FARRA RUEDA        | 2020-12-21 10:12:13 |
| Dervision | 1 83    | APROBAL                                                                                                    | o 1                            | solicitud de vale                                          | 4111201500    | PRINCIPAL-BOODTA | JHON ALEXANDER<br>PARRA RUEDA        | 2021-01-22 08:52 46 |
| TURACION  | 5 87    | APRORAC                                                                                                    | 0 1                            |                                                            | 4111201500    | PRINCIPAL-BOODTA | MARCIA MISDONIA<br>BOHORQUEZ MORALEE | 2021-01-22 08:53:34 |
| ORTES     | 1 84    | I O APROBAC                                                                                                    | e t                            | solicitud de vale                                          | 4111201500    | PRINCIPAL-BOGOTA | JHON ALEXANDER<br>PARRA RUEDA        | 2021-01-22 00:57:59 |
|           | 2 365   | u 🥮 socieitai                                                                                                    | xo 5                           | desplazamientos reutiones SOM PUEBAS APP                   | 4111201500    | PRINCIPAL-BOOGTA | MARCIA MICDONIA<br>BOHORQUEZ MORALES | 2021-04-19 10:43:48 |
|           | 10      | RECHAZAD                                                                                                    | , î.                           | ENTRESA DE DIPLOMAS                                        | 4111201530    | PRINCIPAL-6000TA | SANDRA MILENA<br>RODRIGUEZ CORREA    | 2021-04-19 11:00:40 |
|           | 9 . TH  | a Sabrobac                                                                                                    | 1 0                            | Un vale para proeba y para la presentación la<br>solicitud | 4111201500    | PRINCIPAL 6000TA | LUE ALBERTO<br>MALCÓNADO<br>RODROLEZ | 2021-05-03 16-31:37 |

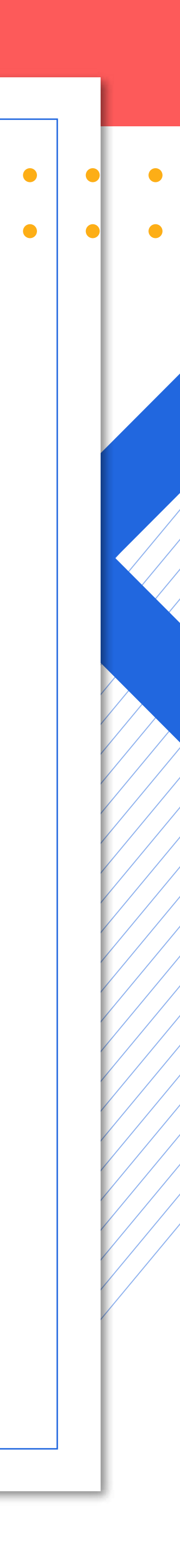

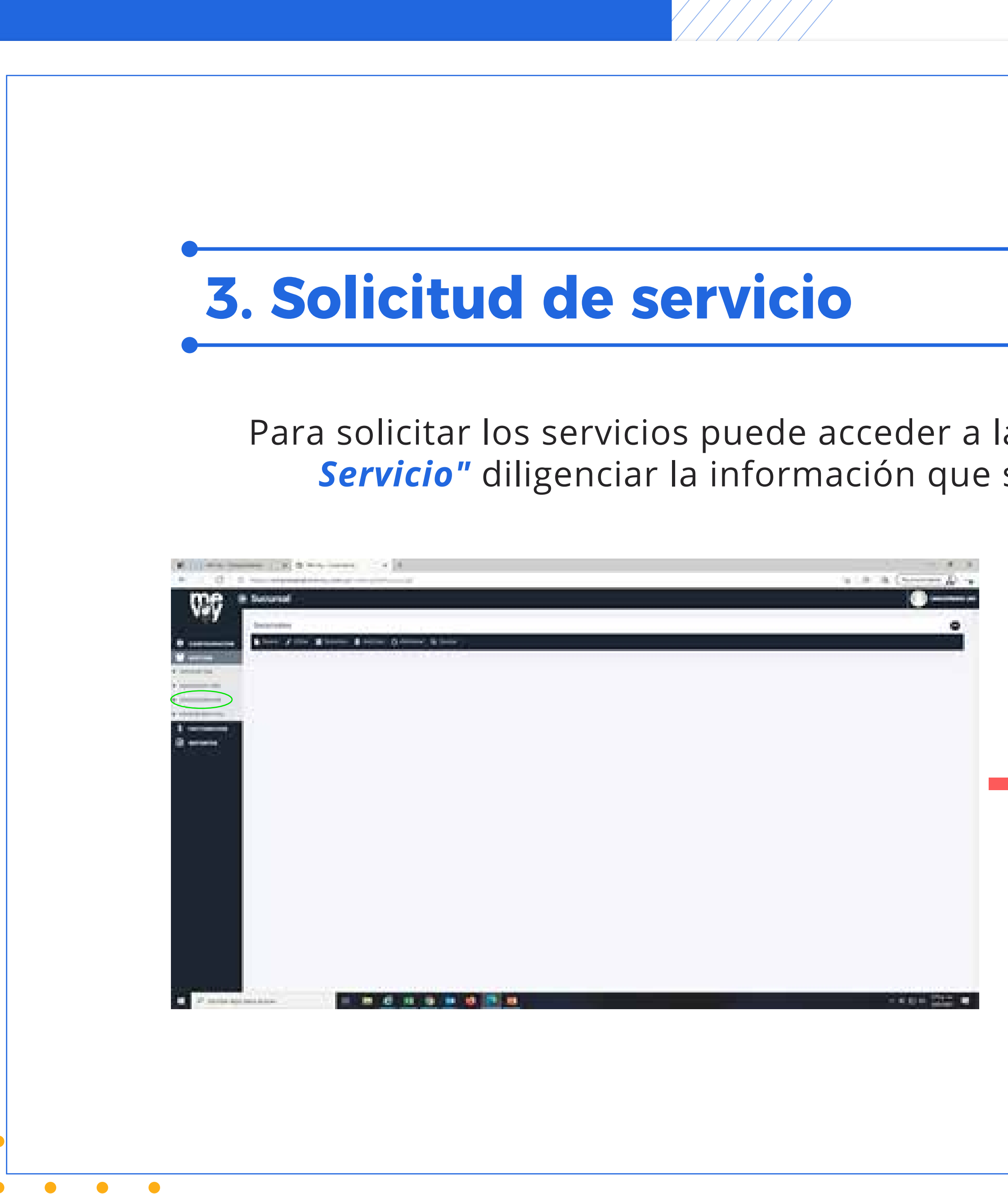

Para solicitar los servicios puede acceder a la app Taxexpress, acceda a la opción "Solicitud de Servicio" diligenciar la información que solicita y dar clic al botón "LANZAR Y CERRAR".

|                                                                                                    | 1.1            |                          |       |                    |   |
|----------------------------------------------------------------------------------------------------|----------------|--------------------------|-------|--------------------|---|
|                                                                                                    |                | Commission IIII, Million |       |                    |   |
| (100) (10)                                                                                                    | Constitution ( |                          | Tapa. | ·**                |   |
| (HT)                                                                                                    |                |                          |       |                    |   |
| -                                                                                                    |                |                          |       |                    | _ |
| Antonio anto                                                                                                    |                |                          |       | Transformer Street | × |
| A STATISTICS                                                                                                    |                | 行加下                      |       |                    | : |
| THE REAL PROPERTY AND IN THE REAL PROPERTY AND INTERVALUES. |                |                          |       |                    |   |

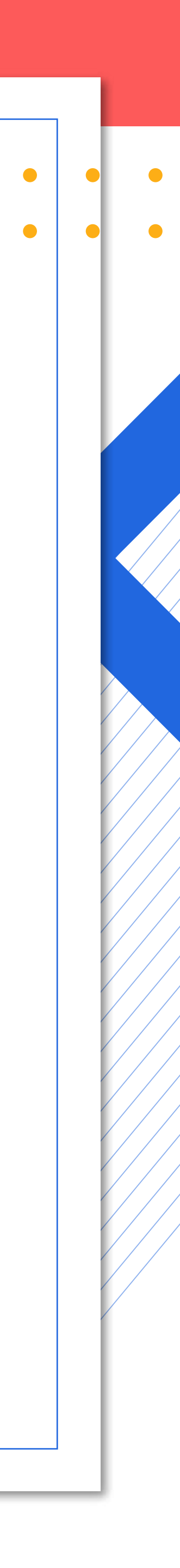

| INFORMACION DEL CLIENTE                                 |                                            |                                                               | INFORMACION DEL CLIENTE  |                                     |
|---------------------------------------------------------|--------------------------------------------|---------------------------------------------------------------|--------------------------|-------------------------------------|
| Setvicios Reviewlets                                    |                                            | Servicina Recerites                                           |                          |                                     |
| INFORMACION DEL SERVICIO                                |                                            |                                                               | INFORMACIÓN DEL SERVICIO |                                     |
| Centro de costo     Pitamero Vale     Potuervacion Vale | Dependencia (Facultad<br>Digita • Digita • | Centro de colato     Ployment Vale     Acceleration 100     e | +Observecce/visie        | Oppondencia     Faculted     Digits |
| ADMINISTRATIVO Proyestia Descripción<br>COMERCIAL Ogra  |                                            | Province Proyecto                                             | - Description            |                                     |
| FINANZAS<br>JURDICO                                     |                                            | Filter                                                        |                          |                                     |

| Commo de contra - Mur<br>Activitativo<br>Departamento<br>FINANCERO | ecta                                | Chependancia     Facoltad     ActematisticATIVA     * |   |
|--------------------------------------------------------------------|-------------------------------------|-------------------------------------------------------|---|
| AGO                                                                | UBICACION DEL CLIENTE<br>CALLE 101B | BUDQUEDA AVANZADA 🗸                                   | X |

• • •

**Sombreado en azul:** servicio tomado por un conductor. **Sombreado en color rojo:** la persona se encuentra en el punto donde se solicitó el servicio.

Sombreado color verde: en recorrido, va hacia el destino.

Sombreado color gris: servicio finalizado.

En la *"columna estado"* podrá consultar el estado del servicio.

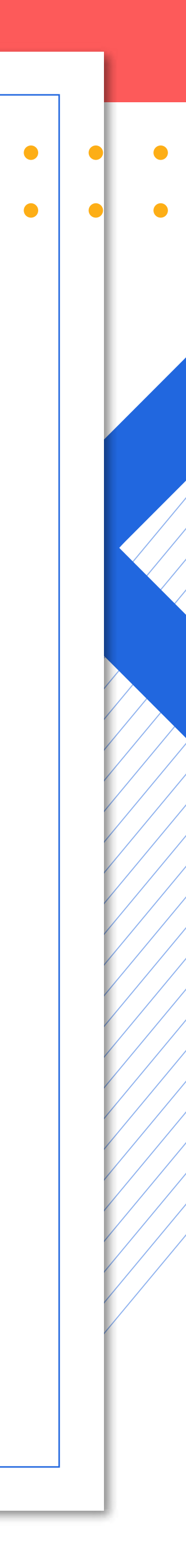

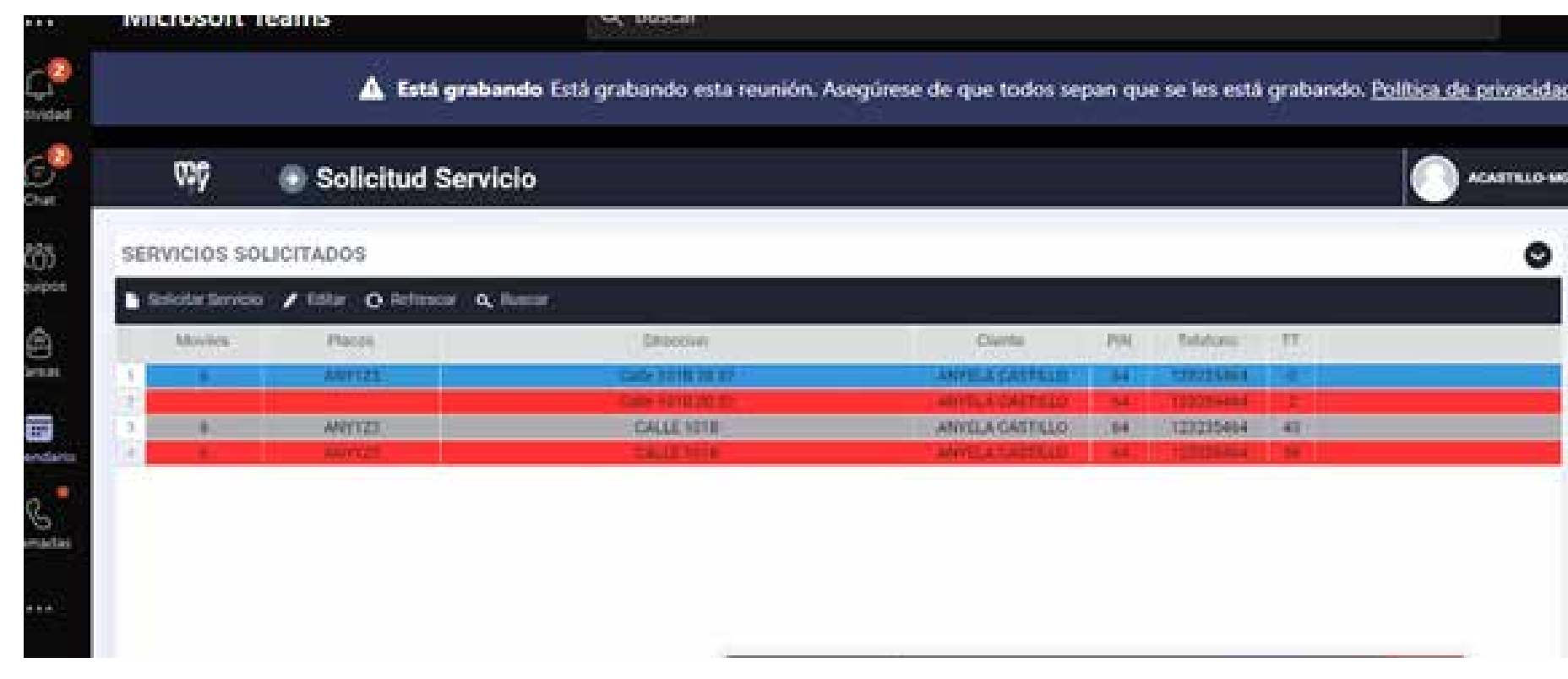

| me                                      | ) H | istorial Se     | ervicios   | 5           |                     |           |    |           |                 |                 |                | ) |
|-----------------------------------------|-----|-----------------|------------|-------------|---------------------|-----------|----|-----------|-----------------|-----------------|----------------|---|
| vey                                     | н   | istorial de S   | ervicios.  |             |                     |           |    |           |                 |                 |                |   |
|                                         | 1   | Editor 🖬 Re     | o internet | Refrescur G | ( fincer)           |           |    |           |                 |                 |                |   |
| 😚 осятом                                |     | Codigo Brevicie | (- Moli)   | Plana       | Pecha               | No Volana |    | No Vsle   | Description     | <b>Dridsdes</b> | Valor Gervicie |   |
| <ul> <li>dolicitud Ville</li> </ul>     |     | 0               | 9.         | 9           | (q.                 | (q        | 9  |           | 9:              | 9               | 9              | 3 |
| <ul> <li>Aprobación Vale</li> </ul>     |     | 9770395         | 6          | ANY123      | 2021-06-17 15-27-31 | 16        |    | 670411844 |                 | 890             | \$ 72,960      |   |
| <ul> <li>Solicitud Servicio</li> </ul>  |     | 9769533         |            | ANY123      | 2021-06-17 13:44:36 | 16        | N. | 876425638 | vale de pruebas | 2.0             | \$ 6,560       |   |
| <ul> <li>Historial Servicios</li> </ul> | 1   | 9214224         | 6          | ANY123      | 2021-09-26 11:37:42 |           |    | 902       |                 | 50              | 5 4,100        |   |
| 6 meruinacion                           | 14  | 9142465         | 5          | VPQ005      | 2021-00-16 14:10:50 | 2         |    | 27        |                 | 9630            | \$ 709,660     |   |
| S FACTORACION                           |     | 9021811         | 6          | ANY123      | 2021-03-01-09:46:10 | - 11      |    | 8645KN30  |                 | 200             | \$16,400       |   |
| E REPORTES                              | 15  | 9021801         | 6          | ANY123      | 2001-03-01-09:45:08 | 11        |    | 864582CH  |                 | 100             | 8 8,200        |   |
|                                         | 7   | 9021784         | 6          | ANY123      | 2021-03-01 09-43-00 |           | _  | 8524Z1HP  |                 | 120             | \$ 9,840       |   |

• • •

| 60         | Solicitud Ser                   | vicio            |                |      |              |      |   |
|------------|---------------------------------|------------------|----------------|------|--------------|------|---|
| SERVICIO   | S SOLICITADOS                   |                  |                |      |              |      |   |
| Boleitar 6 | ervicio 🧨 Editar 🔿 Referenzar I | A, Buecar        |                |      |              |      |   |
| Adouila    | s. Plaut                        | Devocion         | Cherslar       | 2101 | -Tréationa 1 | TT   |   |
| 1.1.1.4.   | MI0123                          | Code 1018 20 81  | AMVELA CARTINO | 64   | 133385454    | NU I |   |
| 1          | ANOZI                           | Calle Tota 20 AV | ANYFLA CAUTULD | 64   | TUTUSANA     |      | _ |
| 1. 1. 1.   | 44012                           | CALLE STOR       | AMALY SHALLS   | 1 66 | 101015464    | 1944 |   |

Si desea consultar el historial de servicios acceda a la pestaña: - Gestión – Historial servicios.

|                               | SERVICIO                                                     | VOV INFORMACION D                                                          |
|-------------------------------|--------------------------------------------------------------|----------------------------------------------------------------------------|
|                               |                                                              |                                                                            |
|                               | 14                                                           |                                                                            |
| R Detailes del conductor      | uario                                                        | CONFIGURACIO                                                               |
| 5 Empresa: 2017 - NIT: 800234 | VALLE DEL CAUCA - CALL - MARGARITAS                          | Solicitud Vale<br>Sucursal:                                                |
| Conductor: ANYELA CAST        | ÇALI                                                         | Aproblection Valle                                                         |
| Placa: 5                      | IMPLEMENTADOR                                                | Solicitud Servicio Cargo:                                                  |
| ) Telefono: 305666            | 12345666 - ANYELA CASTILLO                                   | Historial Servicios                                                        |
| 5 Empresa: Marver A           | VALLE DEL CAUCA - CALI - MARGARITAS<br>CALI<br>IMPLEMENTADOR | Solicitud Vale<br>Aprobacion Vale<br>Solicitud Servicio Cargo:<br>Unuario: |

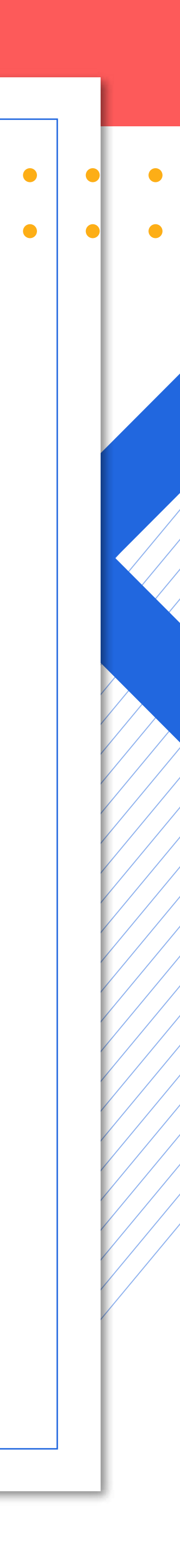

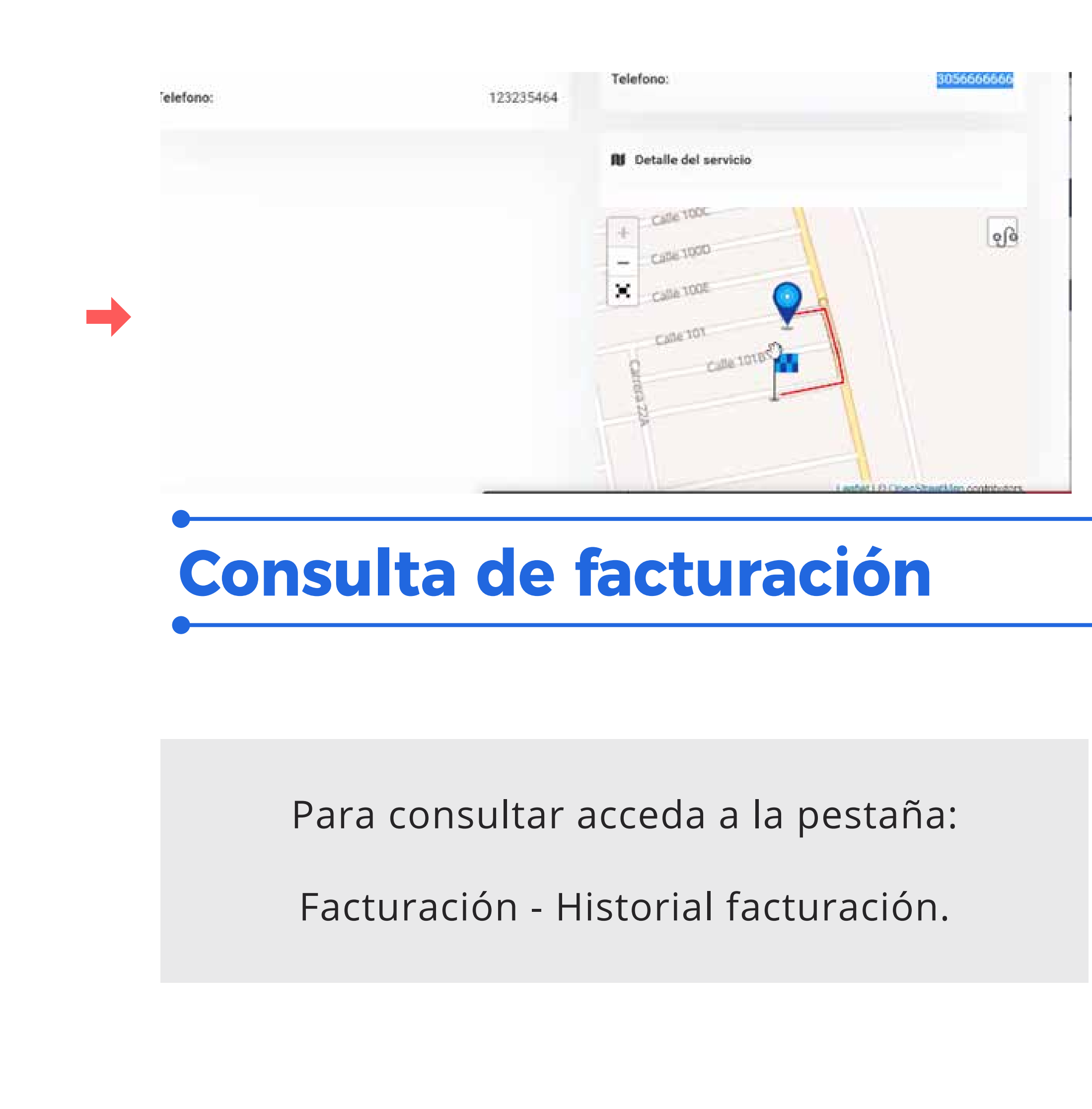

### Si desea consultar el historial de servicios acceda a la pestaña: - Gestión - Resumen del servicio.

| me                  | \$ Resumen del servicio |                        |  |
|---------------------|-------------------------|------------------------|--|
| vey                 | No Valera:              | 16                     |  |
|                     | No Vale:                | 876913566              |  |
| O CONFIGURACIO      | Centro de costo:        | ADMINISTRATIVO         |  |
| EESTION             | Direccion Origen:       | Calle 1018 20 37       |  |
| Solicitud Vale      | Direccion Destino:      | Calle 101B 20 37       |  |
| Aprobacion Vale     | Fecha Solicitud:        | 2021-06-17 03:27:31 PM |  |
| Solicitud Servicio  | Fecha Inicio:           | 2021-06-17 03:28:26 PM |  |
| Historial Servicion | Fecha Fin:              | 2021-06-17 03:28:45 PM |  |
|                     | Unidades:               | 890.00                 |  |
| REPORTES            | Valor Total:            | \$72,980               |  |

| :     | Microsoft Tea                            | ims        |                | Q Buscar               |                 |                |              |              |              |                       |             |
|-------|------------------------------------------|------------|----------------|------------------------|-----------------|----------------|--------------|--------------|--------------|-----------------------|-------------|
|       |                                          | <b>A</b> 1 | ístá grabando  | Está grabando est      | a reunión. Aseg | irese de que   | todos separ  | que se les i | estă graband | lo. <u>Política d</u> | e privacida |
| 0     | me (                                     | Histori    | co facturac    | ion                    |                 |                |              |              |              | 0                     | AGASTELO    |
| 5     | Ney.                                     | Servicio   | s Pagados y Co | nfirmados              |                 |                |              |              |              |                       | 0           |
| por   |                                          | / Gestion  | er 🖬 Resumen e | 9 Patrocar   Q. Binnis | ŧ.              |                |              |              |              |                       |             |
| ŝ.    | SESTION                                  | Codigo     | Fatado         | Frepress               | Donie Inicia    | Cortis Fin     | Varior Total | Services.    | Aprobados    | Rectanados            | Prohailogue |
| ***   | S FACTURACION                            | 1.00       | # COBRADA      | ME VOY                 | 2019-11-01      | 2019-12-19     | \$11,300     |              | 5            | 0                     | 2019 -      |
|       | <ul> <li>Aprobación de servic</li> </ul> | 1.59       | @ COBRADA      | MEVOY                  | 2019-12-20      | 2010-12-21     | 8.49,500     | 12           | 1            | 0                     | 2020-       |
| dario | <ul> <li>Pago de servicios</li> </ul>    | 1.0.54     | # COBRAGA      | ME VOY                 | 2020.01.29      | 2020-01-30     | 54,900       | 51           | +            | 0                     | 2020-       |
|       | Historico facturacio                     | 1.7.16     | = COBRADA      | ME VOY                 | 2020-02-04      | 2020-02-05     | 313,500      | Si           | 3            | 0                     | 2000-       |
| adas  | E REPORTES                               | 10000      | a contract     | A ME CANAL             | - and the lost  | and the second | 0.11.450     | - 34         |              | 49                    | 2020-       |

-

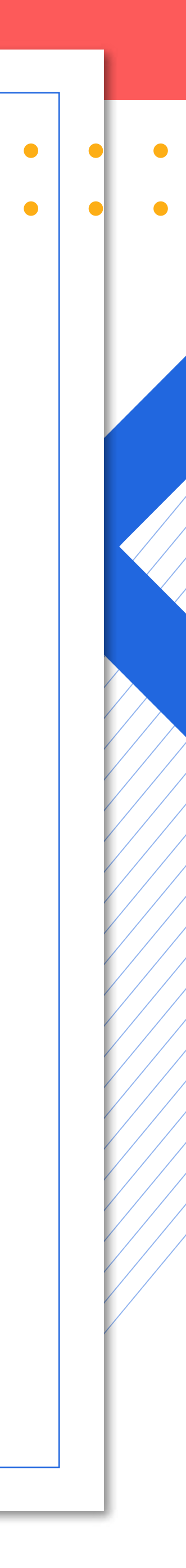

Para el caso de validación de liquidación del vale, podrá consultar el detalle de la prestación del servicio, si se está de acuerdo se aprueba de lo contrario se puede rechazar.

| Mic Vo             | 9<br>7           |         |             |     |
|--------------------|------------------|---------|-------------|-----|
| Fecha Ir<br>2001-0 | sicie<br>5-01    |         |             |     |
| +Fecha             | Creacion         |         |             |     |
| 2021-0             | 017-02-26/02 (%) |         |             |     |
| Duscar:            | 017.0230.05794   |         |             |     |
| Juscar:            | Serviçio         | Utuorie | Observacion | Rec |

Alberto Maldonado, celular: 315 2 217863 o con Marcia Bohórquez, celular: 316 4 718746

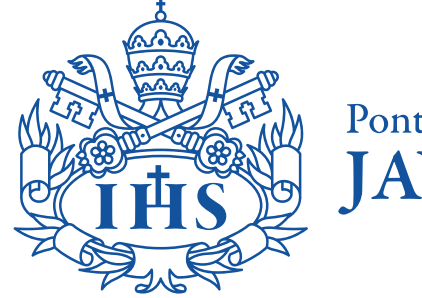

ontificia Universidad Bogotá

VIGILADA MINEDUCACIÓN

| Caro Total                   |                                                                                                    |                |          |          |             |     |
|------------------------------|----------------------------------------------------------------------------------------------------|----------------|----------|----------|-------------|-----|
| Fecha Fin<br>2021-06-10      | l.                                                                                                    |                |          |          |             |     |
| Statistics and               | - and the second second second second second second second second second second second second second second se |                |          |          |             |     |
| 2021 06-11                   | 10336-05 PM                                                                                                    |                |          |          |             |     |
| 2021 06-11                   | 0336-05 PM                                                                                                    |                |          |          |             |     |
| 2021-06-13                   | 0336-05 PM                                                                                                    |                |          |          |             |     |
| 2021 06-11<br>Fecha Berricio | Valer<br>Liquidade                                                                                             | Administracion | Unidades | ⊂ Estado | Observacion | Max |

Nota: Si requiere acompañamiento o información, comuníquese con:

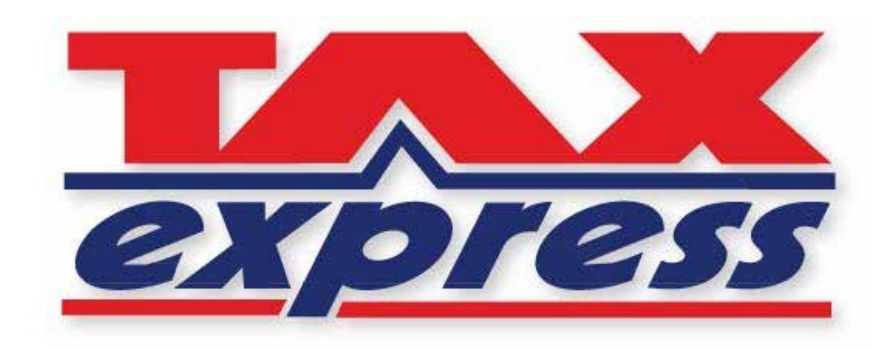

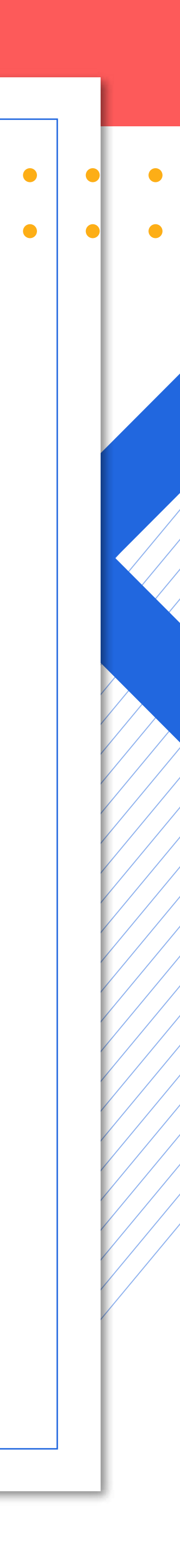